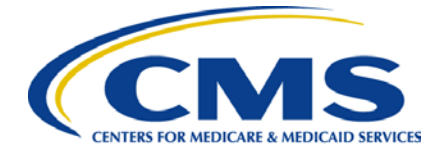

# CMS Preclusion List Quick Reference Guide

#### Introduction

This guide is for two user situations:

- Users who do not have an Identity Data Management (IDM) account and need access to the CMS Preclusion List.
- Users who already have an IDM account, but need access to the CMS Preclusion List.

## **IDM Registration and Access to CMS Preclusion List**

What is IDM and why am I required to register for it?

IDM is the system that connects you to all the Centers for Medicare & Medicaid Services (CMS) applications with one central user ID. The IDM user authentication process prevents others from using a user's identity fraudulently.

You will need an IDM user ID to access the CMS preclusion List.

#### How to sign up for an IDM user ID

Go to the CMS Enterprise Portal at https://portal.cms.gov and choose "New User Registration."

- Use the drop-down menu to choose "CMS Preclusion List" as your application. Agree to the terms and conditions by checking the box and click "Next."
- Enter your personal information and click "Next."
- Select a user ID and password, and set your challenge questions. Click "Next." Review your registration information. Click "Submit User."

#### **Good Things to Know**

- Inactive accounts are locked after 60 days. After 180 days of inactivity, the account will be deactivated.
- Your password must be changed every 180 days.
- To unlock or reactivate your account, contact the help desk:

EUS Help Desk Information Hours of Operation: Monday - Friday, 7am-7pm EST Website: https://eus.cms.gov Email: EUS\_Support@cms.hhs.gov Toll-Free Phone: (866) 484-8049

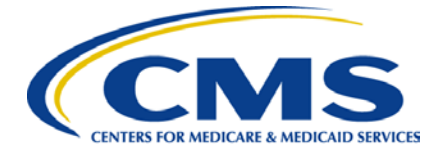

After you have requested an IDM account you can request access to the CMS Preclusion List.

### How to request access to the CMS Preclusion List

- 1. Log in to your account on the CMS Enterprise Portal at <u>https://portal.cms.gov</u>.
- 2. Click "Request/Add Apps."
- 3. Scroll down until you reach the CMS Preclusion List application box and select "Request Access."
- 4. Use the drop-down menu to select the CMS Preclusion List End User role.
- 5. Enter your information and click "Next."
- 6. Enter your Plan Name, Plan ID, and Plan Description.
- 7. Review all of the entered information. If it is correct, click "Submit."
- 8. You will see a Request New Access Application Acknowledgment and tracking number. Click "OK." Please keep your tracking number for your records.
- 9. CMS will review and approve requests for the CMS Preclusion List user roles within 5 business days. For questions on your user role in the CMS Preclusion List please contact PreclusionList@cms.hhs.gov List; and/or any questions related to the CMS Preclusion List policy please contact ProviderEnrollment@cms.hhs.gov

#### How to download the CMS Preclusion List File

- 1. Log in to your account on the CMS Enterprise Portal at https://portal.cms.gov with your IDM credentials.
- 2. Click on the CMS Preclusion List application.
- 3. Download the Preclusion List file.